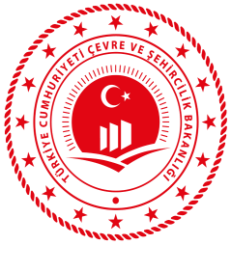

# ATIKSU ARITMA TESİSİ ENERJİ TEŞVİKİ

1- GERİ ÖDEME BELGESİ DÜZENLENMESİ2- GERİ ÖDEME BELGESİ ALMIŞ TESİSLER TARAFINDAN ÖDEME BAŞVURUSU YAPILMASI

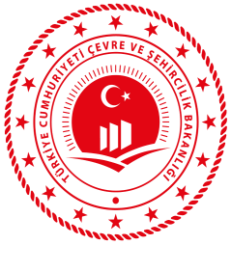

#### Tesisler Tarafından Belge Başvurusunun Yapılması

| T.C. GEVNE VE<br>SEMIRCILIK BARANLIGI           |                  |                                                |                                |                              |         |          |                |
|-------------------------------------------------|------------------|------------------------------------------------|--------------------------------|------------------------------|---------|----------|----------------|
| 🙆 Menü 🛛 🕹                                      |                  |                                                |                                |                              |         |          |                |
| Fenerji Teşviki  Geri Ödeme Belgesi Başvuruları |                  |                                                |                                | Atıksu Bilgi Sistemine Hoşge | ldiniz  |          |                |
| Geri Odeme Başvuruları                          |                  |                                                |                                |                              |         |          |                |
| 🗭 Çıkış                                         | ÇKN              | Tesis Adı                                      |                                | Adres                        |         | Vergi No | İşlemler       |
|                                                 |                  |                                                | .TD.ŞTİ                        | 1                            | Türkiye |          | Atıksu Bilgisi |
|                                                 |                  |                                                |                                | Aktif Duyurular              |         |          |                |
|                                                 | Copyright @ 2019 | ) - T.C. Cevre ve Şehircilik Bakanlığı Versiyo | n: 1.2.7138.30587 (18.07.2019) |                              |         |          |                |

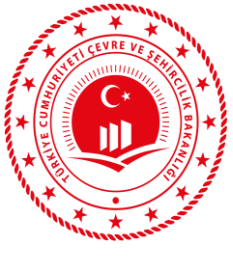

#### Tesisler Tarafından Belge Başvurusunun Yapılması

| 🙆 Menü <                       |                                                           |            |                      |                               |          |
|--------------------------------|-----------------------------------------------------------|------------|----------------------|-------------------------------|----------|
| 🕈 Enerji Teşviki 🛛 🗸           |                                                           |            |                      |                               |          |
| Geri Ödeme Belgesi Başvuruları | Geri Ödeme Başvuru Belge Listesi                          |            |                      |                               |          |
| Geri Ödeme Başvuruları         |                                                           |            |                      |                               |          |
| <b>⊡</b> Çıkaş                 | Liste<br>AAT Kimlik No<br>Geri Ödeme Belge Bsşvurusu Ekle | Aritma Adı | Geri Öderne Belge No | Başvuru Durumu Seçiniz<br>Ara | Ternizle |

Tesisler; **"Geri Ödeme Belgesi Başvuruları"** sekmesinden **"Geri Ödeme Belgesi Başvurusu Ekle"** butonuna tıklayarak belge almak için başvuru yapabileceklerdir.

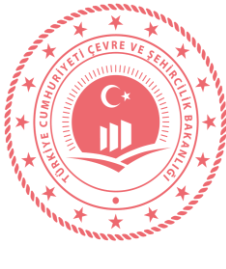

#### Tesisler Tarafından Belge Başvurusunun Yapılması

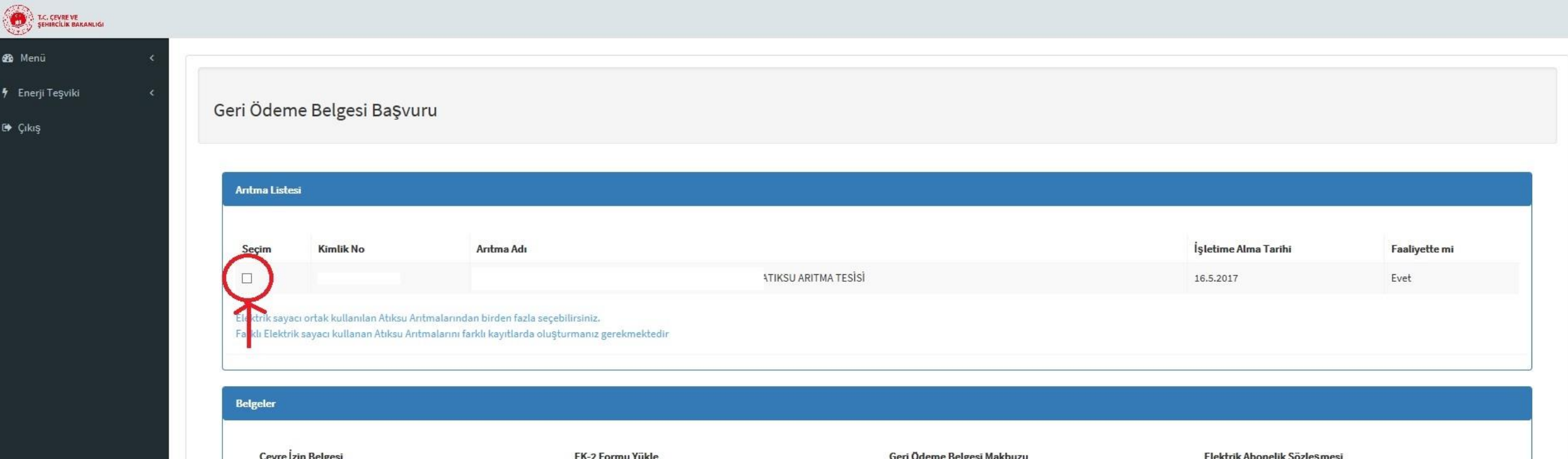

Çevre İzin Belgesi **EK-2 Formu Yükle** Geri Ödeme Belgesi Makbuzu Elektrik Abonelik Sözleşmesi Gözat... Gözat... Gözat... Gözat... Bu alan zorunludur. Bu alan zorunludur. Bu alan zorunludur. Bu alan zorunludur. Taslak indir butonuna tıklayarak Ek-2 Formunu indirip ilgili alanları doldurduktan sonra yükleyiniz. geleri doğru ve eksiksiz yüklediğimi beyan ederim. Be Geri Ödeme Belgesi alınacak Atıksu Arıtma Tesisi(leri) seçildikten sonra yönetmelikte istenilen belgeler eksiksiz olarak sisteme yüklenerek başvuru İl Müdürlüğüne gönderilir. Kaydet Dilekçe İndir Iptal Sistemden başvuru yapıldığına dair Çevre ve Şehircilik İl Müdürlüğüne dilekçe ile başvuru yapılır.

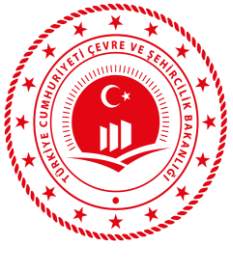

#### Tesisler Tarafından Belge Başvurusunun Yapılması

Geri Ödeme Başvuru Belge Listesi

Geri Ödeme Belgesi başvurusu ile ilgili süreç **"Başvuru Durumu"** kısmından takip edilebilmektedir. Ayrıca Tarihçe butonuna tıklanarak detay bilgilere ulaşılabilmektedir.

| Liste                 |             |                     |                       |                      |                  |                           |             |
|-----------------------|-------------|---------------------|-----------------------|----------------------|------------------|---------------------------|-------------|
| AAT Kimlik No         |             | Arıtma Adı          |                       | Geri Ödeme Belge No  |                  | Başvuru Durumu Seçiniz    | ~           |
|                       |             |                     |                       |                      |                  |                           | Ara Temizle |
| Geri Ödeme Belge Başı | rurusu Ekle |                     |                       |                      |                  |                           |             |
| AAT Kimlik No         | Arıtma Adı  | Geri Ödeme Belge No | Başvuru Durumu        | Geri Ödeme Başlangıç | Geri Ödeme Bitiş | İşlemler                  |             |
|                       |             |                     | Reddedildi            |                      |                  | Düzenle/Görüntüle Tarihçe |             |
|                       |             |                     | ll Müdürlüğü Onayında |                      |                  | Düzenle/Görüntüle Tanhçe  |             |

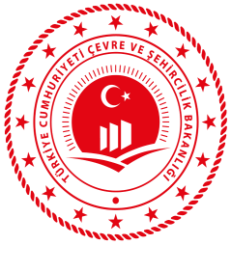

#### Tesisler Tarafından Belge Başvurusunun Yapılması

| Liste                |              |                     |                 |                               |                  |                                        |
|----------------------|--------------|---------------------|-----------------|-------------------------------|------------------|----------------------------------------|
| AAT Kimlik No        |              | Aritma Adı          |                 | Geri Ödeme Belge No           |                  | Başvuru Durumu Seçiniz                 |
|                      |              |                     |                 |                               |                  |                                        |
| Geri Ödeme Belge Baş | ivurusu Ekle | eri Ödeme Belgesi   | düzenlenmiş tes | sisler " <b>İndir</b> " butor | nuna basarak be  | lgelerini görebilecekler               |
| AAT Kimlik No        | Aritma Adı   | Geri Ödeme Belge No | Başvuru Durumu  | Geri Ödeme Başlangıç          | Geri Ödeme Bitiş | İşlemler                               |
| 111111               | Test Aritma  | 11111               | Onaylandı       | 27.6.2018                     | 27.6.2023        | Düzenle/Görüntüle Tarihçe Yenile İndir |

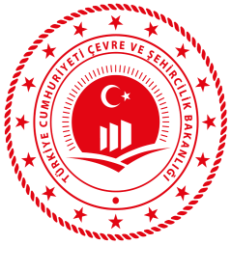

r

## GERİ ÖDEME BELGESİ DÜZENLENMESİ

### Tesisler Tarafından Belge Başvurusunun Yapılması

| Liste                               |                               |                     |                |                      |                  |                        |
|-------------------------------------|-------------------------------|---------------------|----------------|----------------------|------------------|------------------------|
| AAT Kimlik No                       |                               | Arıtma Adı          |                | Geri Ödeme Belge No  |                  | Başvuru Durumu Seçiniz |
|                                     |                               |                     |                |                      |                  | 1                      |
|                                     |                               |                     |                |                      |                  |                        |
| Geri Ödeme Belge f<br>AAT Kimlik No | Başıvurusu Ekle<br>Arıtma Adı | Geri Ödeme Belge No | Başvuru Durumu | Geri Ödeme Başlangıç | Geri Ödeme Bitiş | İşlemler               |

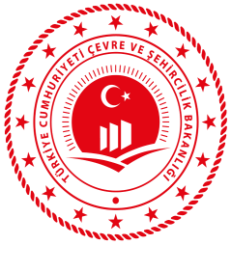

#### Tesisler Tarafından Belge Yenileme Başvurusunun Yapılması

Geri Ödeme Başvuru Belge Listesi

**"Yenile**" butonuna basıldıktan sonra Başvuru Durumu Taslak durumuna düşecek ve mevcut belgede **"Yenileme Aşamasındadır**." yazacaktır.

| Liste                      |                                                                                                    |                                     |                                                     |                                  |                              |                                                                              |   |  |  |  |
|----------------------------|----------------------------------------------------------------------------------------------------|-------------------------------------|-----------------------------------------------------|----------------------------------|------------------------------|------------------------------------------------------------------------------|---|--|--|--|
|                            |                                                                                                    |                                     |                                                     |                                  |                              |                                                                              |   |  |  |  |
| AAT Kimlik No              |                                                                                                    | Arıtma Adı                          |                                                     | Geri Ödeme Belge No              |                              | Başvuru Durumu Seçiniz                                                       | ~ |  |  |  |
| Geri Ödeme Belge Başvurusu | Taslak Başvuru için "Düzenle/Görüntüle" butonuna basılarak geri ödeme belgesi düzenlenmesi için istenilen evraklar yeniden sisteme yüklenip İl Müdürlüğüne sistem üzerinden gönderilecektir.       Ara Temizle         Geriödeme Belge Başvurusu Ekle       Ayrıca sistemden başvuru yapıldığına dair Çevre ve Şehircilik İl Müdürlüğüne dilekçe ile başvuru yapılması |                                     |                                                     |                                  |                              |                                                                              |   |  |  |  |
|                            | 0                                                                                                    |                                     |                                                     |                                  |                              |                                                                              |   |  |  |  |
| AAT Kimlik No              | Arıtma Adı                                                                                                    | Geri Ödeme Belge No                 | Başvuru Durumu                                      | Geri Ödeme Başlangıç             | Geri Ödeme Bitiş             | İşlemler                                                                     |   |  |  |  |
| AAT Kimlik No              | Arıtma Adı                                                                                                    | Geri Ödeme Belge No<br>1111         | Başvuru Durumu<br>Yenileme Aşamasındadır.           | Geri Ödeme Başlangıç<br>3.7.2014 | Geri Ödeme Bitiş<br>3.7.2019 | İşlemler<br>Düzenle/Görüntüle Tarihçe İndir                                  |   |  |  |  |
| AAT Kimlik No              | Arıtma Adı                                                                                                    | Geri Ödeme Belge No<br>1111<br>1111 | Başvuru Durumu<br>Yenileme Aşamasındadır.<br>Taslak | Geri Ödeme Başlangıç<br>3.7.2014 | Geri Ödeme Bitiş<br>3.7.2019 | İşlemler<br>Düzenle/Görüntüle Tarihçe İndir<br>Düzenle/Görüntüle Tarihçe Sil |   |  |  |  |

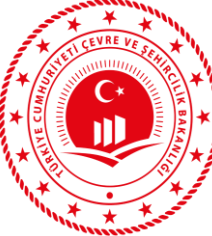

## Çevre ve Şehircilik İl Müdürlükleri

| "Illinesses                              |                                                                                                    |                                             |                                 |                     |         |  |  |  |
|------------------------------------------|----------------------------------------------------------------------------------------------------|---------------------------------------------|---------------------------------|---------------------|---------|--|--|--|
| 🤨 T.C. Çevre ve Şehircilik Bakanlığı - 🗙 | < 💿 T.C. Çevre ve Şehircilik Bakanlığı - 🗙 🕂                                                               |                                             |                                 |                     |         |  |  |  |
| > C 🔒 https://test-atb                   | bis.csb.gov.tr/GeriOdemeBelgeBasvuru/BasvuruList?ckn=&vergiNo=                                             | &tesisAdi=&TesisStatuId=&Yil=&belgeNo=&Durc | umId=2                          |                     | \$      |  |  |  |
| T.C. CEVRE VE<br>ŞEMÎRCÎLÎK BAKANLIĞI    |                                                                                                    |                                             |                                 |                     |         |  |  |  |
| Bo Menü <                                |                                                                                                    |                                             | . 1 1                           |                     |         |  |  |  |
| 🕽 Firma/Tesis 🛛 <                        | Geri Ödeme Başvuru Belge Listesi<br>düzenlenmiş teşişleri <b>(Paşvuru Durumuna)</b> göre görebileçeklerdir |                                             |                                 |                     |         |  |  |  |
| Enerji Teşviki 🗸 🗸                       |                                                                                                    |                                             | ijvuru Durumuna gore goreoneeek | liciuli.            |         |  |  |  |
| Geri Ödeme Belgesi Başvuruları           |                                                                                                    |                                             |                                 |                     |         |  |  |  |
| Geri Ödeme Başvuruları                   | Liste                                                                                                    |                                             |                                 |                     |         |  |  |  |
| ▶ Çıkış                                  |                                                                                                    |                                             |                                 |                     |         |  |  |  |
|                                          | ÇKN                                                                                                    | Vergi No                                    | Tesis Adı                       | Tesis Statü Seçiniz | Ŧ       |  |  |  |
|                                          | Onay Yılı                                                                                                  | ▼ Geri Ödeme Belge No                       | İl Müdürlüğü Onayında           | T                   |         |  |  |  |
|                                          |                                                                                                    |                                             | Başvuru Durumu Seçiniz          | Ara                 | Temizle |  |  |  |
|                                          |                                                                                                    |                                             | Taslak                          |                     |         |  |  |  |
|                                          |                                                                                                    |                                             | İl Müdürlüğü Onayında           |                     |         |  |  |  |
|                                          |                                                                                                    |                                             | EKSIK Belge Firma               |                     |         |  |  |  |

|     |                           |          |                                                  |      | Başvuru Durumu Seç<br>Tümü<br>Taslak<br>İl Müdürlüğü Onayını<br>Eksil Balga Firma | iniz<br>da             |     |                     |                          | Ara Temizle                  |
|-----|---------------------------|----------|--------------------------------------------------|------|-----------------------------------------------------------------------------------|------------------------|-----|---------------------|--------------------------|------------------------------|
|     |                           |          |                                                  |      | Bakanlık Onayında                                                                 | _                      |     |                     |                          |                              |
| ÇKN | Tesis Adı                 | it       | Adres                                            |      | Onaylandı<br>Reddedildi<br>Eksik Belge Müdürlül                                   | k                      |     | Geri Ödeme<br>Bitiş | Başvuru Durumu           | İşlemler                     |
| 5   | SAN.VE TİC.LTD.ŞTİ        |          |                                                  | ٢A   | Yenilendi                                                                         |                        |     |                     | İl Müdürlüğü<br>Onayında | Düzenle/Görüntüle            |
| 6   | SAN.VE TİC.LTD.ŞTİ        | I        | 1                                                |      | : 2                                                                               |                        |     |                     | İLLudürlüğü<br>Onayında  | Düzenle/Görüntüle<br>Tarihçe |
| 6   | san.ve tic.ltd.ști Geri Ö | deme Bel | gesi başvuru yapmış tes<br>enle/Cörüntüle" buton | sis  | ler için baş <sup>2</sup> v                                                       | ruru evraklarını kontr | rol |                     | İl Müdürlüğü<br>Onayında | Düzenle/Görüntüle<br>Tarihçe |
| 16  | (<br>SAN.VE TİC.LTD.ŞTİ   |          | Chief Gor unture Outon                           | Iuli |                                                                                   |                        |     |                     | İl Müdürlüğü<br>Onayında | Düzenle/Görüntüle<br>Tarihçe |

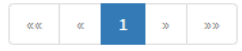

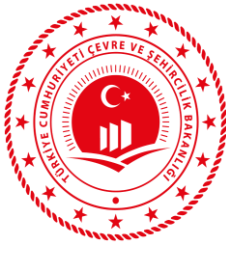

### Çevre ve Şehircilik İl Müdürlükleri

Tesis tarafından yüklenen başvuru evraklarının doğruluğu kontrol edildikten sonra **"Yerinde İnceleme"** formu sisteme yüklenerek **"İnceleme Kaydet"** işleminden sonra başvuru sistemden Bakanlığa gönderilecektir.

Geri Ödeme Belgesi Başvuru

İnceleme Formu

Dosya Sec Dosya seçilmedi

#### \*\*\*\*\*ÇEVRE VE ŞEHİRCİLİK İL MÜDÜRLÜĞÜ TARAFINDAN BAŞVURUNUN SİSTEMDEN GÖNDERİLDİĞİNE DAİR BELGENET ÜZERİNDEN RESMİ YAZI BAKANLIĞA GÖNDERİLDİKTEN SONRA BAKANLIKTA SÜREÇ BAŞLAYACAKTIR.

| Arıtma Listesi                                                                                                    |           |                                                 |                            |                             |  |  |  |  |
|----------------------------------------------------------------------------------------------------|-----------|-------------------------------------------------|----------------------------|-----------------------------|--|--|--|--|
|                                                                                                    |           |                                                 |                            |                             |  |  |  |  |
| Seçim                                                                                                    | Kimlik No | Arıtma Adı                                      | İşletime Alma Tarihi       | Faaliyette mi               |  |  |  |  |
| s.                                                                                                    |           | test111                                         | 10.06.2019                 | Hayır                       |  |  |  |  |
| Elektrik sayacı ortak kullanılan Atıksu Arıtmalarından birden fazla seçebilirsiniz.<br>Farklı Elektrik sayacı kullanan Atıksu Arıtmalarını farklı kayıtlarda oluşturmanız gerekmektedir |           |                                                 |                            |                             |  |  |  |  |
| Belgeler                                                                                                    |           |                                                 |                            |                             |  |  |  |  |
| Çevre İzin Belgesi                                                                                                    | EK-2      | 2 Formu Yükle<br>2-Form İndir EK-2 Taşlak İndir | Geri Ödeme Belgesi Makbuzu | lektrik Abonelik Sözleşmesi |  |  |  |  |

Bakanlığa Gönder butonu **"İl Müdürlü Yetkili kullanıcısı"** (Şube Müdürü) olarak tanımlanan personel tarafından görülecektir.

Bakanlığa Gönder

**inceleme Kaydet** 

Reddet

Eksik Belge Bildi

Ayrıca İl Müdürlüğü tarafından sistem üzerinden;

- Enerji teşvikinden faydalanması uygun olmayan tesislerin başvurusu "Reddedilebilir."
- Başvuruda uygun olmayan evrak yüklenmiş ise "Eksik Belge Bildirimi" yapılabilir.

Reddetme ve Eksik Belge Bildirmede sistem üzerinden gerekçesinin de yazılması gerekmektedir.